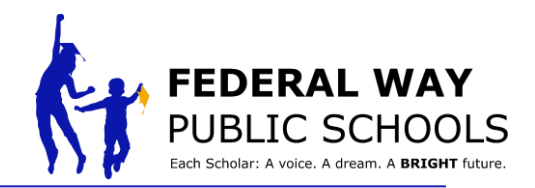

## كيفية جدولة اجتماع لعائلة الطالب عبر ParentVUE

دليل خطوات جدولة اجتماع لعائلة الطالب عبر ParentVUE.

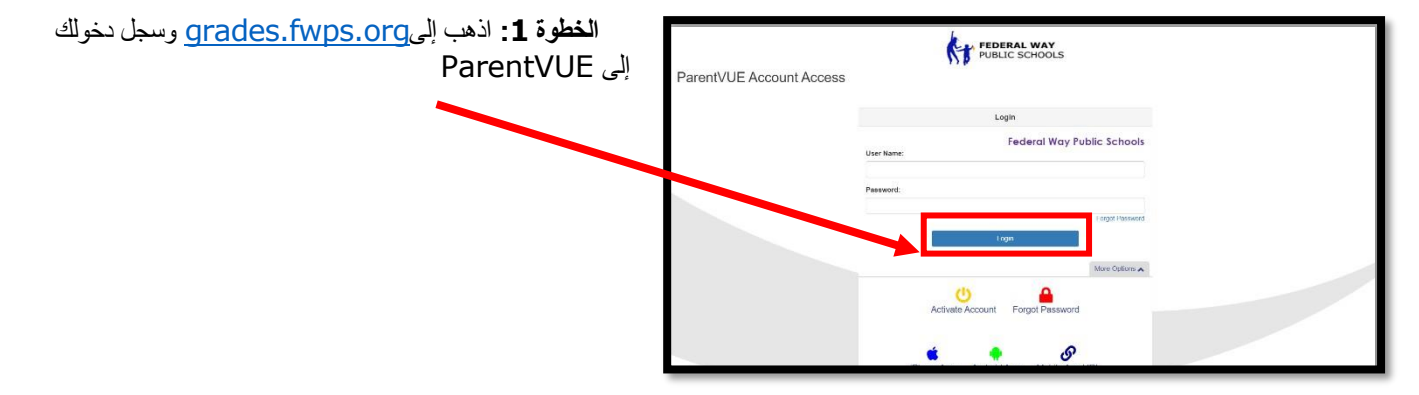

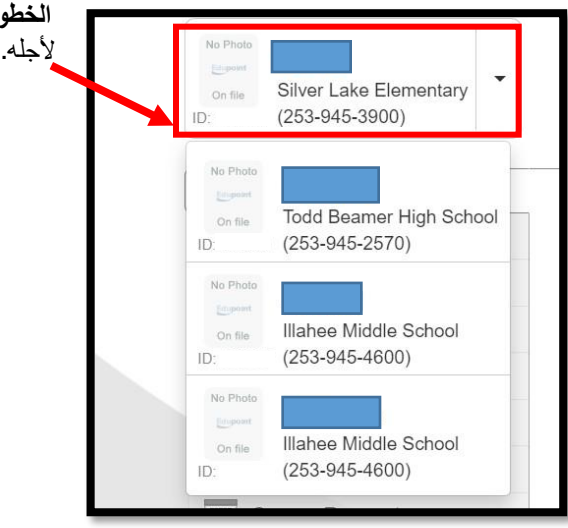

الخطوة 2: إذا كان لديك أكثر من طالب، اختر الطالب الذي ترغب في عقد الاجتماع

ا**لخطوة 3:** في القائمة، اختر "اجتماع"

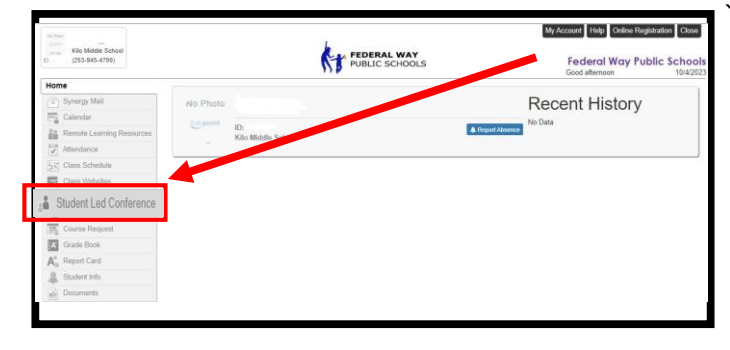

قسـم ت<mark>كنولوجيا التعليم</mark>

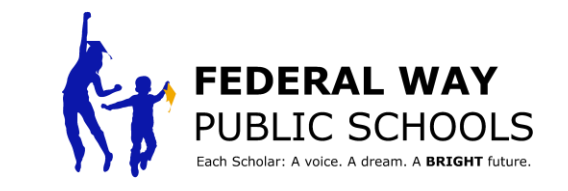

| أعلى اليمين.                       | Distance Silver Lake Elementary                                                                                                    | FEDERAL WAY<br>PUBLIC SCHOOLS Federal Way Public Sc                                                                                                    |  |  |
|------------------------------------|----------------------------------------------------------------------------------------------------|----------------------------------------------------------------------------------------------------|--|--|
|                                    | Home                                                                                                    | Good morning, Mohammad Noor Akbari, :                                                                                                    |  |  |
|                                    | Synergy Mail                                                                                                    | Conference                                                                                                    |  |  |
|                                    | Calendar                                                                                                    | Summany   Student Led Con                                                                                                    |  |  |
| Attendance                         |                                                                                                    | Conference Summary                                                                                                    |  |  |
|                                    | Class Websites                                                                                                    | Meeting Date Followup Date Description                                                                                                    |  |  |
|                                    | Scholar Led Conference                                                                                                    |                                                                                                    |  |  |
|                                    | Course History                                                                                                    | No Data to Display                                                                                                    |  |  |
|                                    | Course Request                                                                                                    |                                                                                                    |  |  |
|                                    | Grade Book                                                                                                    |                                                                                                    |  |  |
|                                    | 😗 Health                                                                                                    |                                                                                                    |  |  |
|                                    | A <sup>+</sup> <sub>0</sub> Report Card                                                                                                    |                                                                                                    |  |  |
|                                    | Remote Learning Resources                                                                                                    |                                                                                                    |  |  |
|                                    |                                                                                                    |                                                                                                    |  |  |
| ا <b>لخطوة 5:</b> اختر حدث االجتما | 10 Post                                                                                                    | My Account Help Online Registration C                                                                                                    |  |  |
| ا <b>لخطوة 5:</b> اختر حدث االج    | Silver Lake Elementary<br>D: (253-945-3900)                                                                                                    | My Account Help Online Registration C<br>FEDERAL WAY<br>PUBLIC SCHOOLS Federal Way Public Sch<br>Good morning 2/2                                                                                                    |  |  |
| ا <b>لغطوة 5:</b> اختر حدث         | Silver Lake Elementary<br>(253-945-3900)                                                                                                    | My Account Help Online Registration C<br>FEDERAL WAY<br>PUBLIC SCHOOLS Federal Way Public Sch<br>Good morning 2/2<br>Conference                                                                                                    |  |  |
| ا <b>لخطوة 5:</b> اختر .           | Silver Lake Elementary<br>(253-945-3900)<br>Home<br>Synergy Mail                                                                                                    | My Account Help Online Registration C<br>FEDERAL WAY<br>PUBLIC SCHOOLS Federal Way Public Sch<br>Good morning 2/2<br>Conference<br>Summay   Parent Teacher Confer                                                                                                    |  |  |
| ا <b>لغطوة 5:</b> اختر حد          | Silver Lake Elementary<br>D: (253-945-3900)                                                                                                    | My Account Help Online Registration C<br>FEDERAL WAY<br>PUBLIC SCHOOLS Federal Way Public Sch<br>Good morning 2/2<br>Conference<br>Upcoming Conferences                                                                                                    |  |  |
| ا <b>لخطوة 5:</b> اختر حدث         | Silver Lake Elementary<br>D: (253-945-3900)                                                                                                    | My Account Help Online Registration C<br>FEDERAL WAY<br>Federal Way Public Sch<br>Good morning 2/2<br>Conference<br>Upcoming Conferences                                                                                                    |  |  |
| ا <b>لخطوة 5:</b> اختر حدث         | Synergy Mail<br>Calendar<br>Calendar<br>Ca | My Account Help Online Registration C<br>Federal Way Public Sch<br>Good morning 2/2<br>Conference<br>Upcoming Conferences                                                                                                    |  |  |
| ا <b>لخطوة 5:</b> اختر حدث ا       | Silver Lake Elementary<br>D: Silver Lake Elementary<br>(253-945-3900)<br>Home<br>Synergy Mall<br>Calendar<br>Calendar<br>Attendance<br>Stass Websites<br>Scholar Le Conference<br>Course History                                                                                                    | My Account Help Online Registration C   FEDERAL WAY<br>PUBLIC SCHOOLS Federal Way Public Sch<br>Good morning 2/2   Conference Summary   Parent Teacher Confer   Upcoming 1 Upcoming   1 Upcoming Parent Scheduled Conference   Parent Scheduled Conference Select an available conference                                                                                                    |  |  |
| ا <b>لخطوة 5:</b> اختر حدث         | Silver Lake Elementary<br>C (253-945-3900)                                                                                                    | My Account Help Online Registration C   FEDERAL WAY<br>PUBLIC SCHOOLS Federal Way Public Sch<br>Good morning 2/2   Conference Summary Parent Teacher Confer   Upcoming 1 Upcoming 1 Upcoming   Parent Scheduled Conference<br>Mar 30 through Mar 31 Select an available conference                                                                                                    |  |  |
| ا <b>لخطوة 5:</b> اختر حد          | Silver Lake Elementary<br>T: (253-945-3900)                                                                                                    | My Account Help Online Registration C   FEDERAL WAY<br>PUBLIC SCHOOLS Federal Way Public Sch<br>Good morning 2/2   Conference Summary Parent Teacher Conference   Upcoming 1 Upcoming 1 Upcoming   Image: Parent Scheduled Conference<br>Mar 30 through Mar 31<br>Mar Street Hoose Select an available conference                                                                                                    |  |  |
| ا <b>لخطوة 5:</b> اختر ح           | Silver Lake Elementary   D:   Synergy Mail   Calendar   Attendance   Scholar Lo: Conference   Course History   Course Request   Grade Book   Health                                                                                                    | My Account Help Online Registration C   FEDERAL WAY Federal Way Public Sch Good morning 2/2   Conference Summary Parent Teacher Confer   Upcoming Online Registration C   1 Upcoming Parent Scheduled Conference Select an available conference   Mar 30 through Mar 31 Select an available conference   Tel Parent Scheduled Conference Select an available conference                                                                                                |  |  |
| ا <b>لغطوة 5:</b> اختر حدث االجن   | Silver Lake Elementary   D:   Silver Silver Lake Elementary   C253-945-3900)   Home   Synergy Mail   Calendar   Attendance   Shos Websites   Scholar Las Conference   Course History   Course Request   Grade Book   Health   Report Card                                                                                                    | My Account Help Online Registration C<br>FEDERAL WAY<br>Federal Way Public Sch<br>Good morning 2/2<br>Conference<br>Upcoming Conferences<br>1 Upcoming<br>Parent Scheduled Conference<br>Mar 30 through Mar 31<br>Federal Way Public Sch<br>Good morning 2/2<br>Summary   Parent Teacher Conference<br>Summary   Select an available conference<br>Federal Way Public Sch<br>Good morning 2/2<br>Summary   Parent Teacher Conference<br>Select an available conference |  |  |

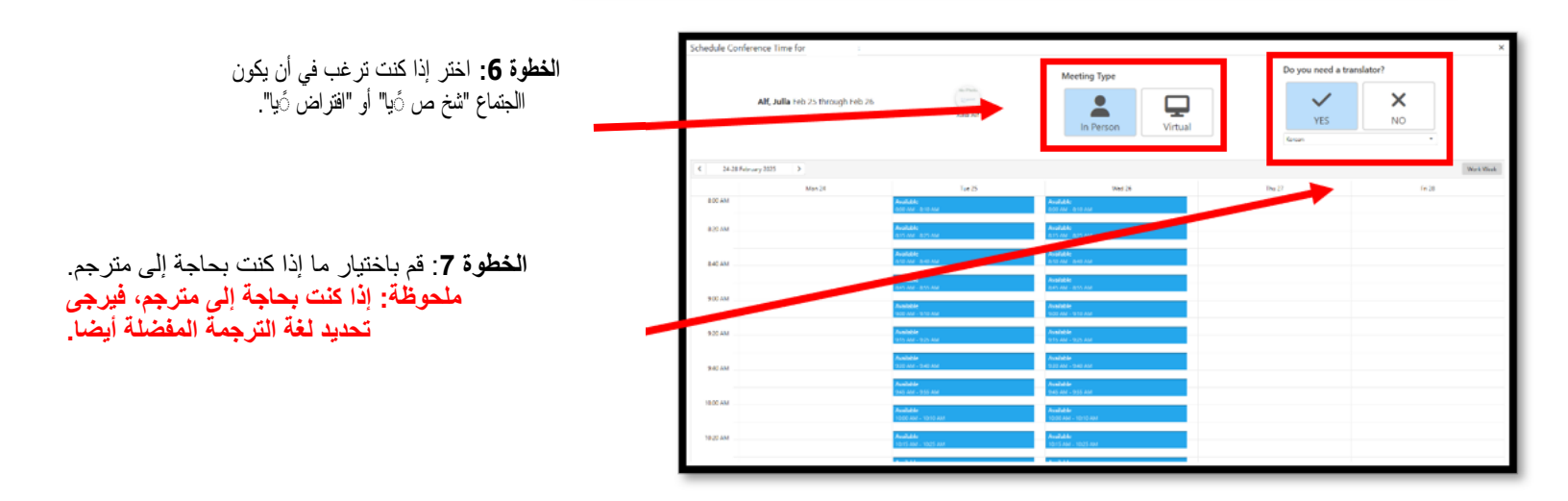

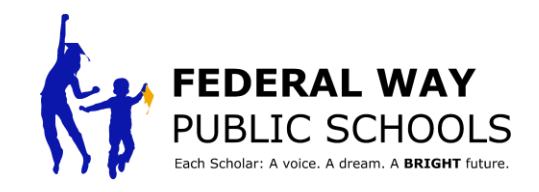

قسـم تكنولوجيا التعليم

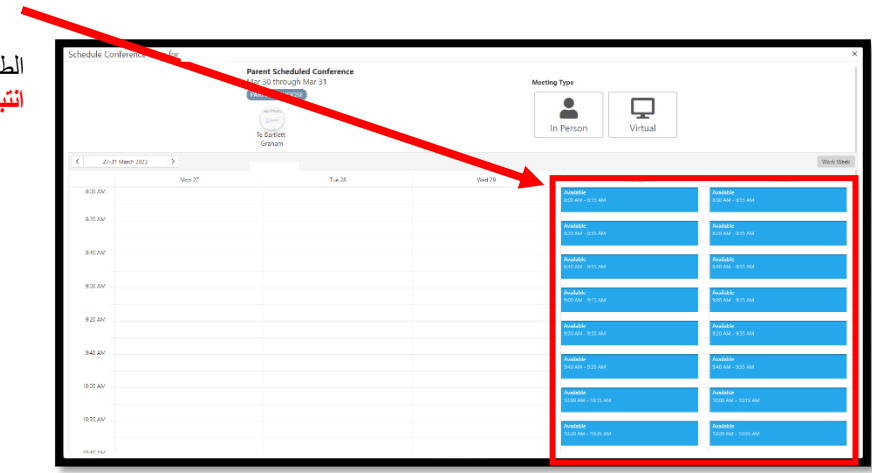

الخطوة 8: اختر الوقت المناح الجنماع الطالب. الطالب. انتبه: إذا لم تكن أي من األوقات المتاحة مناسبة لك، يرجى التواصل مع مدرس طفلك.

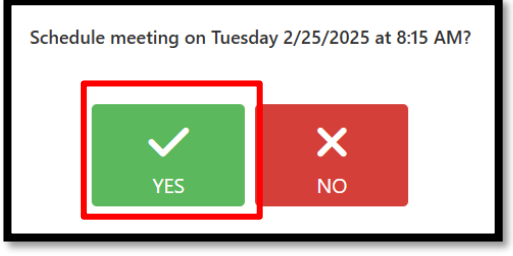

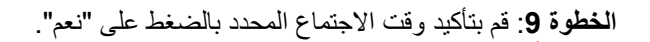

الخطوة 10: اغلق النافذة عندما تنتهي.

| Schedule Confe                                        | schedule Conference Time for x |        |        |                                      |                                |  |  |  |
|-------------------------------------------------------|--------------------------------|--------|--------|--------------------------------------|--------------------------------|--|--|--|
| Parent Scheduled Conference<br>Mars 30 through Mar 31 |                                |        | Meet   | Meeting Type<br>In Person<br>Virtual |                                |  |  |  |
| < 27-31 M                                             | C 21-01 Match 1823 >           |        |        |                                      |                                |  |  |  |
|                                                       | Mon 27                         | Tu# 28 | Wed 29 | Tru 30                               | Fei 31                         |  |  |  |
| BOD AM                                                |                                |        |        | Available<br>Iscolam - Istis AM      | Available<br>200 AM - 1215 AM  |  |  |  |
| 8.20 AM                                               |                                |        |        | Avalable                             | Available                      |  |  |  |
|                                                       |                                |        |        | 8.72 AM - 1835 AM                    | 8.70 AM - 8.35 AM              |  |  |  |
| 0.00                                                  |                                |        |        | Available<br>Into Am. INVS AM        | Available<br>BHD AM - BYS AM   |  |  |  |
| 900 AM                                                |                                |        |        | A. 2.44                              | 6-2-14-                        |  |  |  |
|                                                       |                                |        |        | 900 AM - 915 AM                      | 900 AM 915 AM                  |  |  |  |
| 9.20 AM                                               |                                |        |        | Available<br>921 AM , 915 AM         | Available<br>920 AM - 935 XM   |  |  |  |
| 240 AM                                                |                                |        |        |                                      |                                |  |  |  |
|                                                       |                                |        |        | Available<br>940 AM - 955 AM         | Auxilable<br>940 AM - 955 AM   |  |  |  |
| 10:00 AM                                              |                                |        |        | Available                            | Insistie                       |  |  |  |
|                                                       |                                |        |        | 9330 AM - 9315 AM                    | 10:00 AM - 10:15 AM            |  |  |  |
| 10.20 AM                                              |                                |        |        | Available<br>1000 AM - 1005 AM       | Available<br>1020 AM - 1035 AM |  |  |  |
| 1545.44                                               |                                |        |        |                                      |                                |  |  |  |

\*قم بتكرار هذه العملية لكل طالب من طلابك في ParentVUE\*

تهانينا على إكمال الدليل اإلرشادي خطوة بخطوة!